# Facturation Comment contrôler les règlements mis en douteux ?

**1- Affichage dans la visualisation des mouvements** (Traitement/Visualiser les mouvements)

A partir du moment où un mouvement est marqué comme douteux, la valeur s'affichera en orange dans le tableau de visualisation des mouvements. Au dessus du tableau, je retrouve le montant total des sommes désignées douteuses.

| 1 Pour = _87,65 € Total de |             |        |                 |   |          | uteux -179 | 9.98 |
|----------------------------|-------------|--------|-----------------|---|----------|------------|------|
| Date 🔎                     | Responsable | ∿م     | Libellé         | م | Valeur 🎜 | D Bque ,   | , م  |
| 18/12/20                   |             | Règlen | nent par chèque |   | -47,60   | SG         |      |
| 18/12/20                   |             | Règlen | nent par chèque |   | -50,18   | CE         |      |
| 18/12/20                   |             | Règlen | nent par chèque |   | -73,95   | LBP        |      |
| 18/12/20                   |             | Règlen | nent par chèque |   | -82,20   | CA         |      |
| 18/12/20                   |             | Règlen | nent par chèque |   | -83,25   | CA         |      |
| 18/12/20                   |             | Règlen | nent par chèque |   | -87,65   | CIC        |      |

### 2- Affichage sur l'écran principal de la facturation

Le solde réel des familles tient compte de nombreux éléments (les mouvements, les bourses, les chèques en attentes, les règlements saisis non validés, etc.) et il est nécessaire de distinguer les douteux des éléments de l'exercice. Le montant douteux est donc distingué par sa couleur orange dans les mouvements du responsable. Le code couleur jaune ou rose (si quota) reste valable.

Le solde douteux est également affiché dans le tableau du bas indiquant les soldes.

| N.           | Libellé                                                                                                    | •                                                                                                    | R 🗌                                                                                                    | Valeur 🍳                                                                                                    | Lef                                                                                                    | R                                                                                                    | $\mathbf{\wedge}$                                                                                                    |                                                                                                    |
|--------------|----------------------------------------------------------------------------------------------------|----------------------------------------------------------------------------------------------------|----------------------------------------------------------------------------------------------------|----------------------------------------------------------------------------------------------------|----------------------------------------------------------------------------------------------------|----------------------------------------------------------------------------------------------------|----------------------------------------------------------------------------------------------------|----------------------------------------------------------------------------------------------------|
| Acompte Chèo | lne                                                                                                    |                                                                                                    |                                                                                                    | -50,00                                                                                                    | )                                                                                                    | E20                                                                                                    |                                                                                                    |                                                                                                    |
| Règlement es | pèces                                                                                                    |                                                                                                    |                                                                                                    | -63,00                                                                                                    | )                                                                                                    | E31                                                                                                    |                                                                                                    |                                                                                                    |
| FACTURE PRI  | NCIPALE 2019/20                                                                                                    | du 04/10/20                                                                                                    |                                                                                                    | 475,85                                                                                                    | 5                                                                                                    | E90                                                                                                    |                                                                                                    |                                                                                                    |
| Chq          |                                                                                                    |                                                                                                    |                                                                                                    | -174,23                                                                                                    | 3                                                                                                    | E20                                                                                                    |                                                                                                    |                                                                                                    |
| FACTURE CON  | FACTURE COMPLEMENTAIRE du 23/10/20                                                                                                    |                                                                                                    |                                                                                                    | 43,00                                                                                                    | )                                                                                                    | E90                                                                                                    |                                                                                                    |                                                                                                    |
| Règlement es | Règlement espèces                                                                                                    |                                                                                                    |                                                                                                    | -43,00                                                                                                    | )                                                                                                    | E31                                                                                                    |                                                                                                    |                                                                                                    |
| FACTURE CON  | FACTURE COMPLEMENTAIRE du 03/12/20                                                                                                    |                                                                                                    |                                                                                                    | 50,10                                                                                                    |                                                                                                    | E90                                                                                                    |                                                                                                    |                                                                                                    |
| Règlement pa | Règlement par chèque                                                                                                    |                                                                                                    |                                                                                                    | -50,18                                                                                                    | 3                                                                                                    | E20                                                                                                    |                                                                                                    |                                                                                                    |
| FACTURE CON  | FACTURE COMPLEMENTAIRE du 07/01/20                                                                                                    |                                                                                                    | -                                                                                                    | 40,00                                                                                                    | Ļ                                                                                                    | E90                                                                                                    | $\sim$                                                                                                    |                                                                                                    |
| SOLDE        | Bourse à recevoir                                                                                                    | Chèques diff                                                                                                    | érés                                                                                                    | Règits à v                                                                                                    | /alider                                                                                                    | Sol                                                                                                    | de P                                                                                                    | rojeté                                                                                                    |
| 341,72       |                                                                                                    |                                                                                                    |                                                                                                    |                                                                                                    |                                                                                                    |                                                                                                    | 3                                                                                                    | 41,72                                                                                                    |
| -50,18       |                                                                                                    |                                                                                                    |                                                                                                    |                                                                                                    |                                                                                                    |                                                                                                    | -                                                                                                    | ·50,18                                                                                                    |
|              | Acompte Chèc<br>Règlement es<br>FACTURE PRI<br>Chq<br>FACTURE CON<br>Règlement es<br>FACTURE CON<br>Règlement pa<br>FACTURE CON<br>SOLDE<br>341,72<br>-50,18 | Libellé Acompte Chèque Règlement espèces FACTURE PRINCIPALE 2019/20 Chq FACTURE COMPLEMENTAIRE du 2 Règlement espèces FACTURE COMPLEMENTAIRE du 0 Règlement par chèque FACTURE COMPLEMENTAIRE du 0 SOLDE Bourse à recevoir 341,72 -50,18 | Libellé         Acompte Chèque         Règlement espèces         FACTURE PRINCIPALE 2019/20       du 04/10/20         Chq         FACTURE COMPLEMENTAIRE du 23/10/20         Règlement espèces         FACTURE COMPLEMENTAIRE du 03/12/20         Règlement par chèque         FACTURE COMPLEMENTAIRE du 03/12/20         Règlement par chèque         FACTURE COMPLEMENTAIRE du 07/01/20         SOLDE       Bourse à recevoir         Chèques diff         341,72         -50,18 | Libellé       Libellé         Acompte Chèque       Règlement espèces         Règlement espèces       FACTURE PRINCIPALE 2019/20       du 04/10/20         Chq       FACTURE COMPLEMENTAIRE du 23/10/20       Règlement espèces         FACTURE COMPLEMENTAIRE du 03/12/20       Règlement par chèque       FACTURE COMPLEMENTAIRE du 03/12/20         Règlement par chèque       FACTURE COMPLEMENTAIRE du 07/01/20       Chèques différés         SOLDE       Bourse à recevoir       Chèques différés         341,72       -50,18       Entre complement par chèque | Libellé       Valeur         Acompte Chèque       -50,00         Règlement espèces       -63,00         FACTURE PRINCIPALE 2019/20       du 04/10/20       475,85         Chq       -174,23         FACTURE COMPLEMENTAIRE du 23/10/20       43,00         Règlement espèces       -43,00         FACTURE COMPLEMENTAIRE du 03/12/20       50,10         Règlement par chèque       -50,18         FACTURE COMPLEMENTAIRE du 07/01/20       40,00         SOLDE       Bourse à recevoir       Chèques différés         SOLDE       Bourse à recevoir       Chèques différés         -50,18       -50,18       -50,18 | Libellé       Valeur       ef         Acompte Chèque       -50,00         Règlement espèces       -63,00         FACTURE PRINCIPALE 2019/20       du 04/10/20       475,85         Chq       -174,23         FACTURE COMPLEMENTAIRE du 23/10/20       43,00         Règlement espèces       -43,00         FACTURE COMPLEMENTAIRE du 03/12/20       50,10         Règlement par chèque       -50,18         FACTURE COMPLEMENTAIRE du 07/01/20       40,00         SOLDE       Bourse à recevoir       Chèques différés         341,72       -50,18 | LibelléValeurefAcompte Chèque-50,00E20Règlement espèces-63,00E31FACTURE PRINCIPALE 2019/20du 04/10/20475,85E90Chq-174,23E20FACTURE COMPLEMENTAIRE du 23/10/2043,00E90Règlement espèces-43,00E31FACTURE COMPLEMENTAIRE du 03/12/2050,10E90Règlement par chèque-50,18E20FACTURE COMPLEMENTAIRE du 07/01/2050,10E90Règlement par chèque-50,18E20FACTURE COMPLEMENTAIRE du 07/01/2040,00E90SOLDEBourse à recevoirChèques différésRèglts à valider341,72-50,18E50 | Libellé       Valeur       ef       P         Acompte Chèque       -50,00       E20         Règlement espèces       -63,00       E31         FACTURE PRINCIPALE 2019/20       du 04/10/20       475,85       E90         Chq       -174,23       E20         FACTURE COMPLEMENTAIRE du 23/10/20       43,00       E90         Règlement espèces       -43,00       E31         FACTURE COMPLEMENTAIRE du 03/12/20       50,10       E90         Règlement par chèque       -50,18       E20         FACTURE COMPLEMENTAIRE du 07/01/20       40,00       E90         Règlement par chèque       -50,18       E20         SOLDE       Bourse à recevoir       Chèques différés       Règlts à valider       Solde P         341,72       -       -       -       3 |

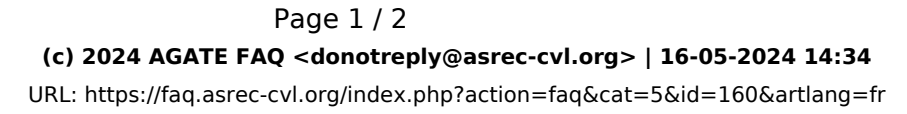

## Facturation

#### 3- Editer des récapitulatifs

Il est possible d'éditer un récapitulatif des règlements marqués en douteux via la balance dans **Traitement/Documents** de suivi :

- Cocher la case "Douteux" parmis les choix pour éditer uniquement une balance des douteux avant de cliquer sur "Balance"

| Balance/mois Règit, Fact et Solde | Tous    | 🗌 Négatif |
|-----------------------------------|---------|-----------|
| T Balance Tri numérique           | Positif | 🔲 Non nul |
| · · · · · ·                       | 🗌 Nul   | ⊠ Douteux |

### BALANCE DES DOUTEUX AU 31/08/20

Liste des responsables ayant un solde Douteux

| Nom | Solde    | Mode de Paiement  | Code |  |
|-----|----------|-------------------|------|--|
|     | 5,00     | CHEQUETRIMESTRIEL | 2260 |  |
|     | 3 312,27 | PRELEVEMENT AU 25 | 312  |  |
|     | -50,00   | PRELEVEMENT AU 10 | 419  |  |
|     | -50,00   | PRELEVEMENT AU 10 | 275  |  |
|     | 176,05   | CHEQUE MENSUEL    | 204  |  |
|     | 3 393,32 |                   |      |  |

Nombre de responsables : 5

- Laisser le choix "Tous" et cocher "Avec douteux" pour faire apparaître la totalité de la balance + les douteux

| Balance/mois Règlt, Fact et Solde | 🗙 Tous       | 🗌 Négatif |  |
|-----------------------------------|--------------|-----------|--|
| Balance Tri numérique             | 🗌 Positif    | Non nul   |  |
|                                   | 🗌 Nul        | Douteux   |  |
|                                   | Avec douteux |           |  |

Référence ID de l'article : #1159 Auteur : Elise Hanicot Dernière mise à jour : 2022-10-21 15:36

> Page 2 / 2 (c) 2024 AGATE FAQ <donotreply@asrec-cvl.org> | 16-05-2024 14:34 URL: https://faq.asrec-cvl.org/index.php?action=faq&cat=5&id=160&artlang=fr